## Driver Body Camera DBC-Pro Driver Installation and Video Player Application Setup Instructions

The connection between police law-enforcement video and audio recorder and the computer needs to be realized through professional

management software. The support operating systems are Windows2000,

Windows XP, Vista and Windows7. For the first connection between your law-enforcement recorder and the computer, when reading the data, you need to operate as follows:

Step 1:

Copy the software and driver to computer and connect the law-enforcement recorder to computer. Open "Device Manager" in "My Computer" and select document with yellow question mark in "Other devices", as shown in the following figure.

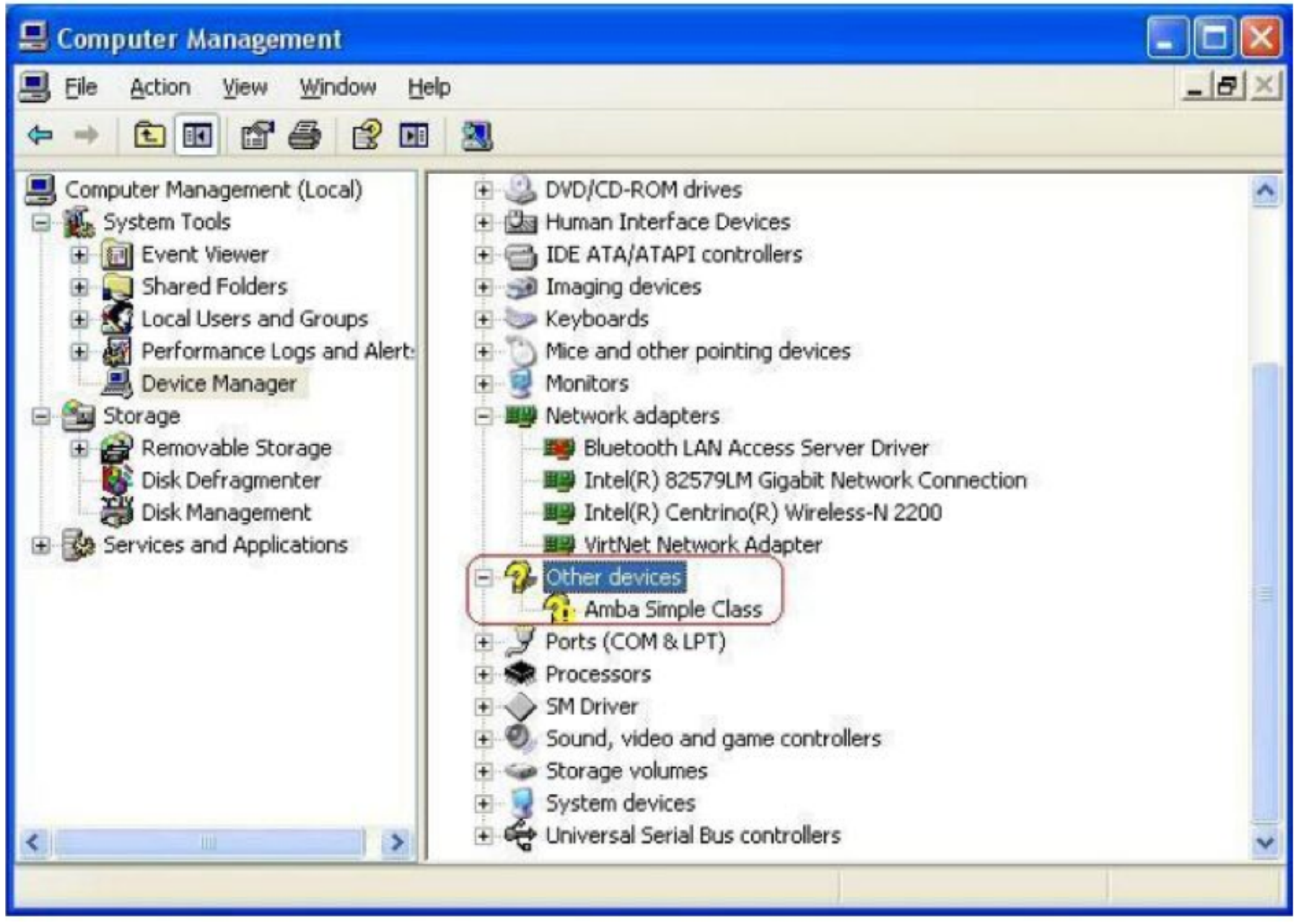

Step 2: double click to select the yellow question mark, the interface shown as follows, and then select upgrade the drive program.

| Amba Sir   | nple C            | lass Pro   | perties 🛛 💽 🔀                                                                                |
|------------|-------------------|------------|----------------------------------------------------------------------------------------------|
| General    | Driver            | Details    |                                                                                              |
| $\diamond$ | Amba              | Simple Cla | 355                                                                                          |
|            | Driver            | Provider:  | Unknown                                                                                      |
|            | Driver            | Date:      | Not available                                                                                |
|            | Driver            | Version:   | Not available                                                                                |
|            | Digital           | Signer:    | Not digitally signed                                                                         |
| Driv       | er Detail         | s          | To view details about the driver files.                                                      |
| Ugd        | late Drive        | ¥          | To update the driver for this device.                                                        |
| Boll       | Back Dri          | ver        | If the device fails after updating the driver, roll back to the previously installed driver. |
|            | <u>J</u> ninstall |            | To uninstall the driver (Advanced).                                                          |
|            |                   |            | OK Cancel                                                                                    |

Step 3: Select "Install from the list or specific location (Advanced)" in the list, as shown below:

| Hardware Update Wizard                                                                                                    |                                                                               |
|----------------------------------------------------------------------------------------------------|-------------------------------------------------------------------------------|
| This wizard helps you install softw.<br>Amba Simple Class<br>If your hardware came<br>or floppy disk, insert in<br>What do you want the wizard to do<br>Install the software automated | are for:<br>e with an installation CD<br>t now.<br>o?<br>ically (Recommended) |
| Click Next to continue.                                                                                                    | location (Advanced)                                                           |
| ( <u>Back</u>                                                                                                    | Next > Cancel                                                                 |

Step 4: Click "Next" and the screen is as shown below:

| Hardware Update Wizard                                                                                                    | Browse For Folder 🛛 💽 🔀                                                                                                    |
|----------------------------------------------------------------------------------------------------|----------------------------------------------------------------------------------------------------|
| Please choose your search and installation options.                                                                                                    | Select the folder that contains drivers for your hardware.                                                                                                    |
| <ul> <li>Search for the best driver in these locations.</li> <li>Use the check boxes below to limit or expand the default search, which includes log paths and removable media. The best driver found will be installed.</li> <li>Search removable media (floppy, CD-RIDM)</li> <li>Include this location in the search:</li> <li>C\T32</li> <li>Browse</li> <li>Don't search. I will choose the driver to install.</li> <li>Choose this option to select the device driver from a list. Windows does not guarant the driver you choose will be the best match for your hardware.</li> </ul> | Desktop     My Documents     My Computer     My Computer     Local Disk (C:)     DYD-RAM Drive (E:)     DYD-RAM Drive (E:)     DYD-R |
| <back next=""> Car</back>                                                                                                    | OK Cancel                                                                                                    |

Step 5: Click "OK" after select the position of "Driver" folder in the optical disc file from Browse. Then the computer will complete the driver installation of law-enforcement recorder automatically.

| 4 | 1 |   | 5 |   |
|---|---|---|---|---|
| 1 | 6 | • |   |   |
|   |   | e | 9 | 1 |
|   |   |   |   |   |

Step 6: Log in, double click the shortcut **i**, and the following interface will be shown:

Input six-digit password correctly (initial password "000000") and click "Connect the camera, log in", enter into the interface as shown below:

|      | POLICE               | HD    | CAMERA |  |
|------|----------------------|-------|--------|--|
| Log  | gin Info<br>Password |       |        |  |
| Conn | ect device           | Logir | Exit   |  |

Then, the following operations can be carried out:

1) Sync the time on the computer to the law-enforcement recorder;

2) Modify the login password of back-stage management software;

3) Set numbers. Click this button to set special numbering, such as the police ID, etc;

4) Enter and click the button for uploading files automatically, all files in the law-enforcement recorder will be copied to the specific folder.

| Devri ce | tine         |           |     |                   |        |
|----------|--------------|-----------|-----|-------------------|--------|
| 3/14/    | 2013 8:24:59 | PM get    | set | Old password:     |        |
| ID set   |              |           |     | New password:     |        |
| ID       | Device ID    | Police ID | Set | Confirm password: | Modify |
| Enter    | II disk      |           |     |                   |        |

Step 7: Click "Enter into USB flash disk", Button on left labeled "Enter U disk" and the operating system can identify law enforcement recorder as a removable disk at this time. Users can browse, copy or delete contents in the law-enforcement recorder.

Look For EPlayer video software Icon and double click to open application for Video Player.

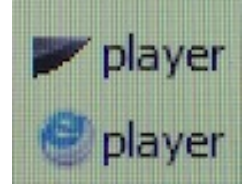

Once you have opened the Video Player Program you should see a GUI similar to the below image:

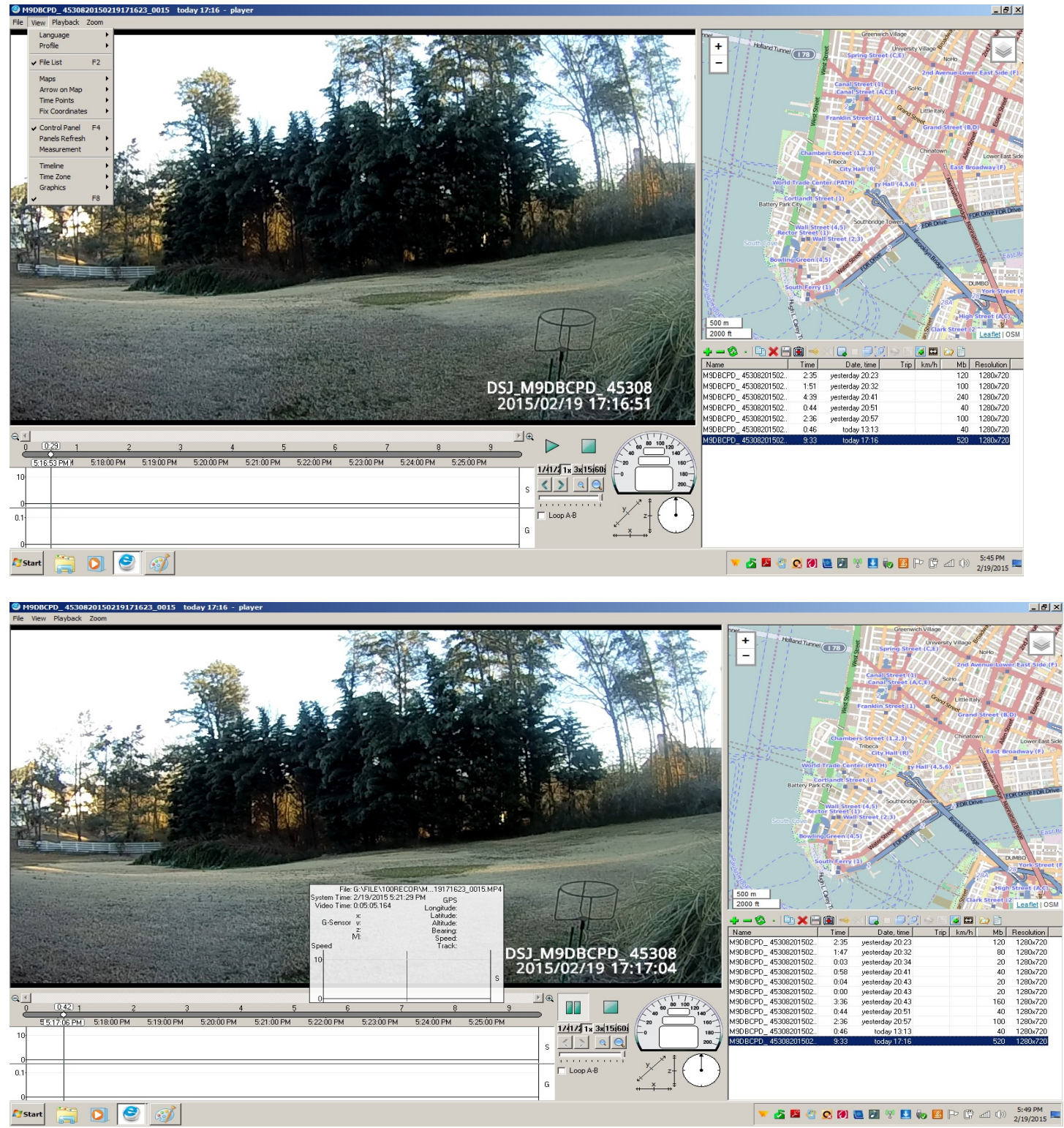

## **American Bus Video**

www.AmericanBusVideo.com (770) 263-8118 <u>sales@AmericanBusVideo.com</u> <u>http://www.driversafetycameras.com</u> \*All DVR specifications, features, GUI, hardware subject to frequent change by the manufacturer without notice.

All Rights Reserved. © American Bus Video Inc. 2015